## 管理学院 2021 届本科生毕业(设计)论文查重须知

学校提供两个查重系统共4次机会可进行毕业设计(论文)查重。 查重注意:

 1、学生在毕业设计(论文)管理系统中提交论文,上传完毕后, 点击"提交论文查重",指导教师进行审核,审核通过进入下一流程, 审核不通过,退回学生修改。系统嵌入了2次免费检测机会(对接维 普论文检测),学生切忌连续点击提交论文查重以免浪费机会。

2、根据往年经验,建议使用知网查重作为参考依据,知网查重 系统网址: <u>http://ujs.check.cnki.net/user/</u>,(2次机会)学生:账 号为学号,初始密码为身份证后6位,每位学生的检测权限2次,学 生需在论文完成后经指导教师同意上传检测,检测完成后由指导教师 查看结果并填写意见将简洁版报告转发学生上传到毕设系统。

3、知网毕业设计(论文)指导教师:账号为一卡通号,初始密码为一卡通号,可查看、审阅学生毕业设计(论文)材料和检测情况,并给出评语指导学生修改,审阅通过后下载报告单给学生存档。

4、学生查重论文名称统一命名为: 姓名+学号+论文题目。

5、学生在5月20日后将经指导教师审核定稿的论文上传到查重 系统并及时告知教师,教师审核并填写意见。

6、学生在6月10日前查重结束

7、每一位学生最多有4次查重机会。

8、答辩后需要修改的论文(毕设)修改后可在毕设系统中"特殊情况处理"菜单上传。